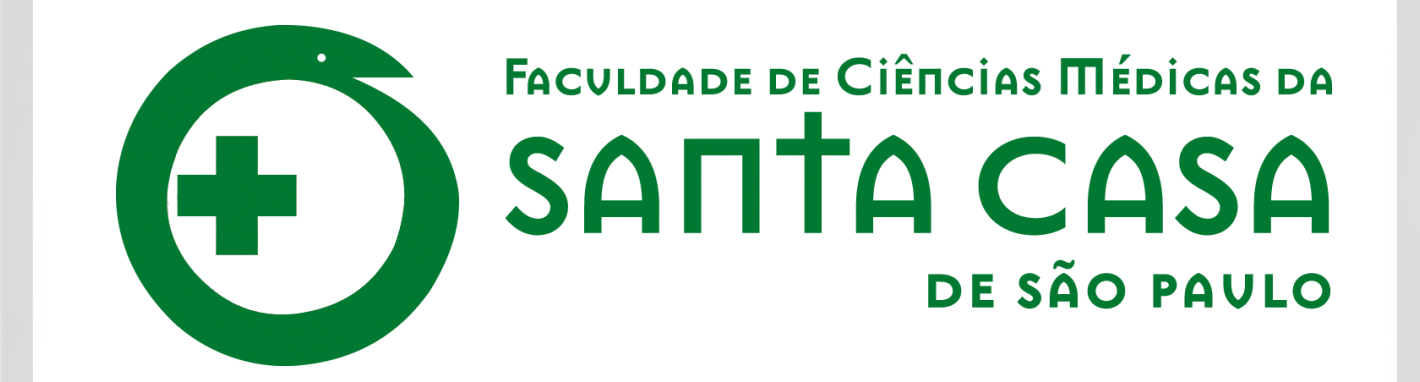

CEAD

Coordenadoria de Educação a Distância

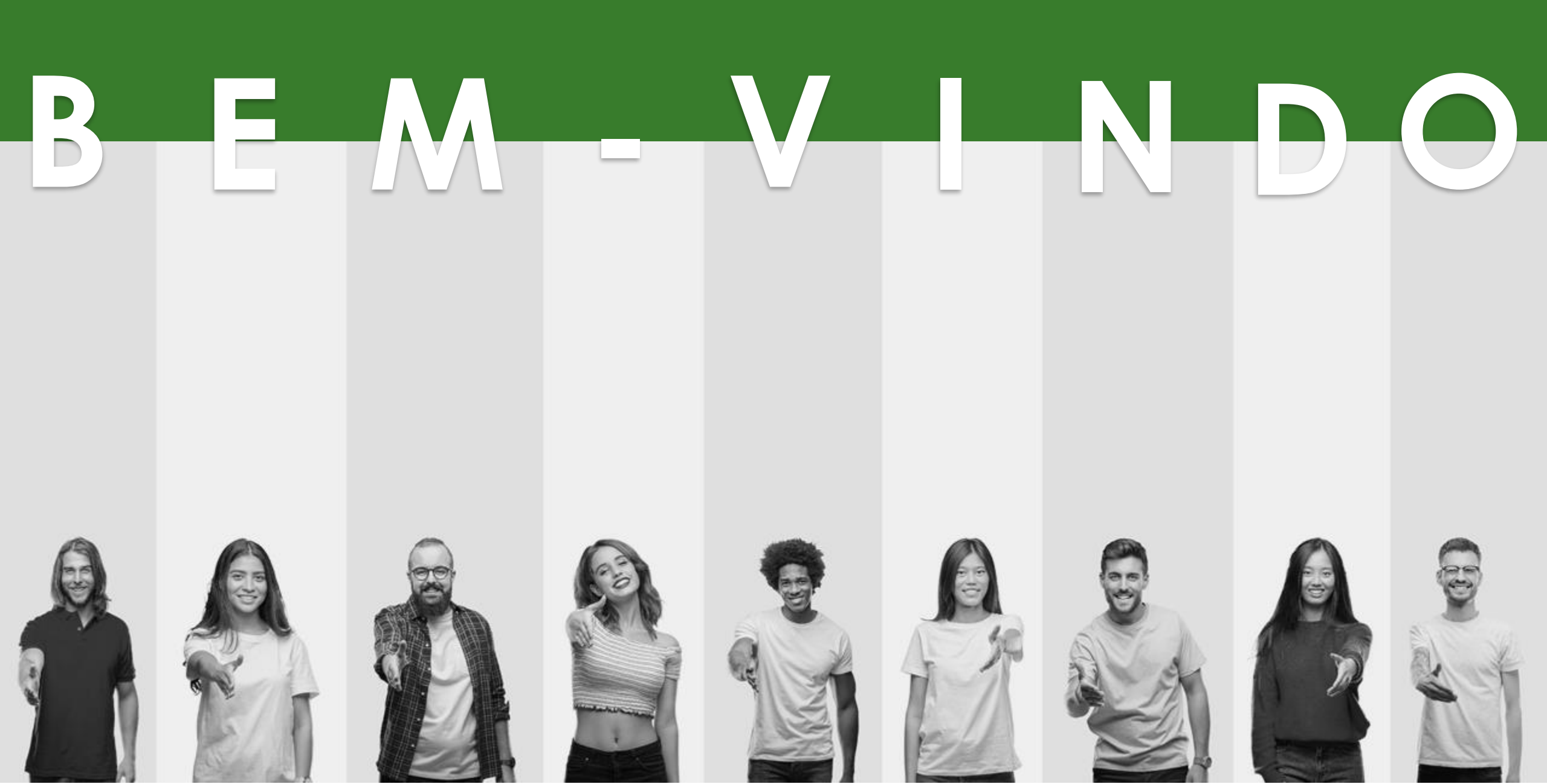

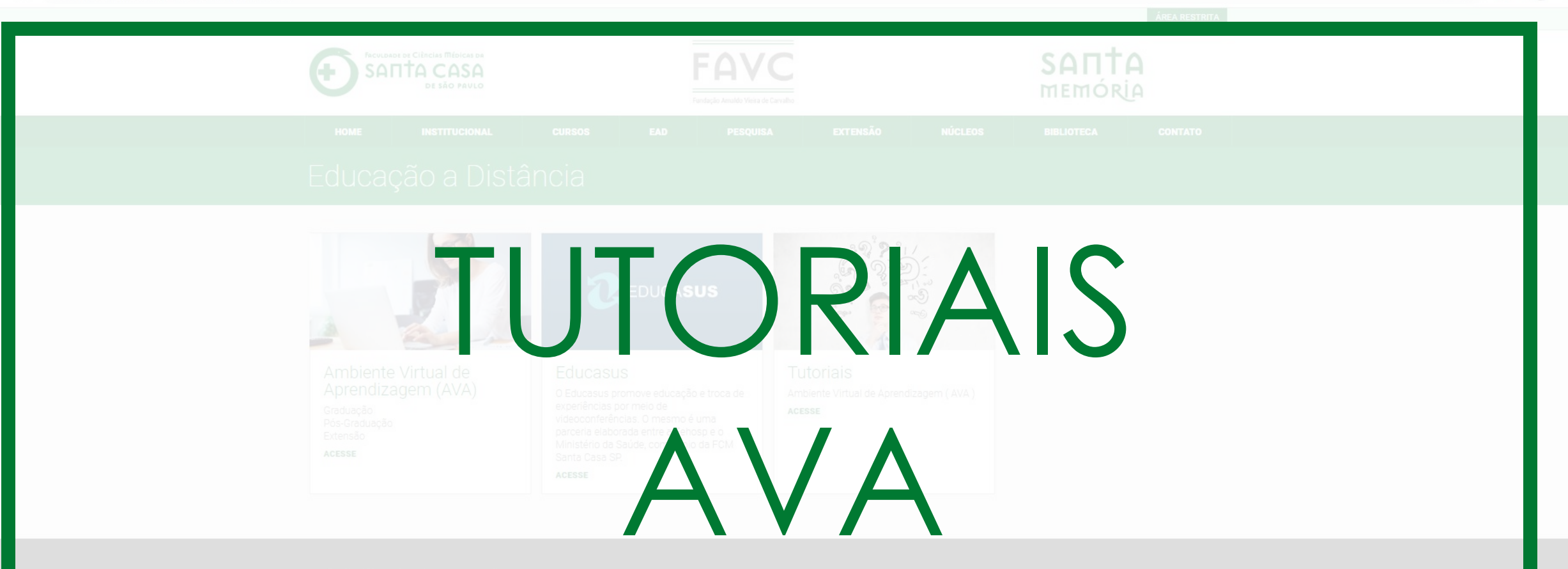

Faculdade de Ciências Médicas da Santa Casa de São Paulo. Rua Dr. Cesário Motta Jr. 61 - São Paulo - SP - Cep: 01221-020 - Fone: (11) 3367-7700.

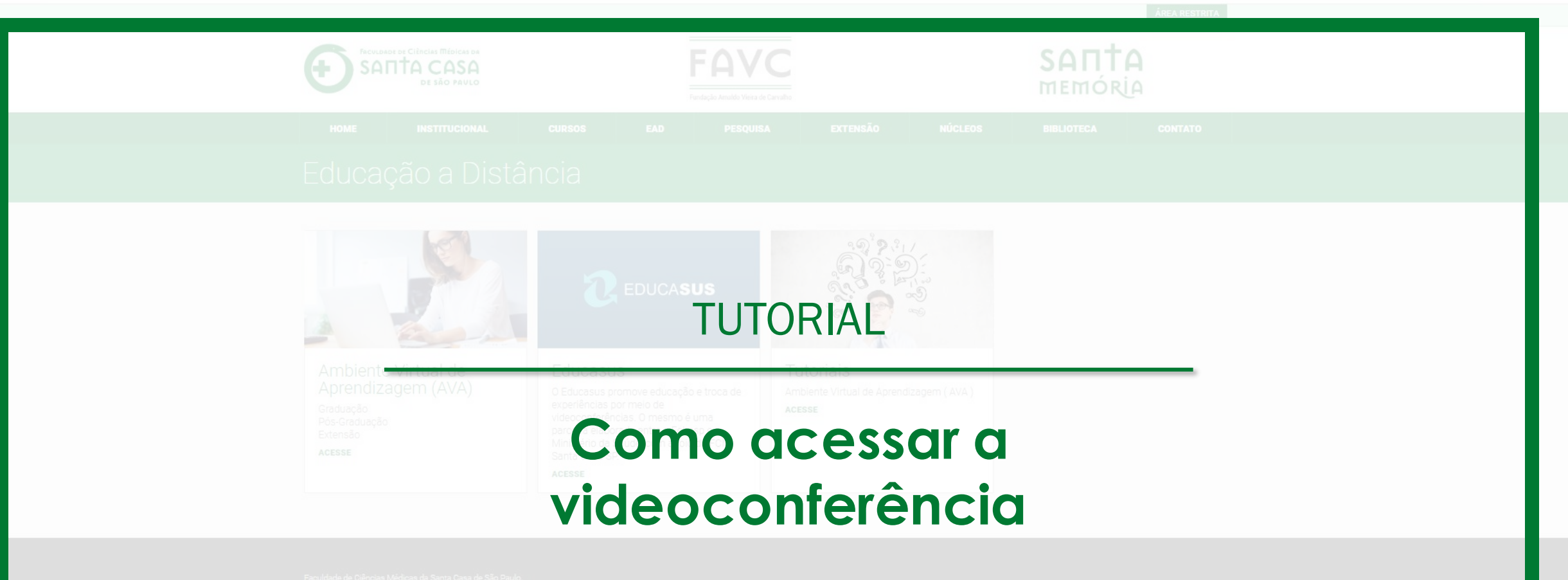

Rua Dr. Oesário Motta Jr., 61 - São Paulo - SP - Oep: 01221-020 - Fone: (11) 3367-770

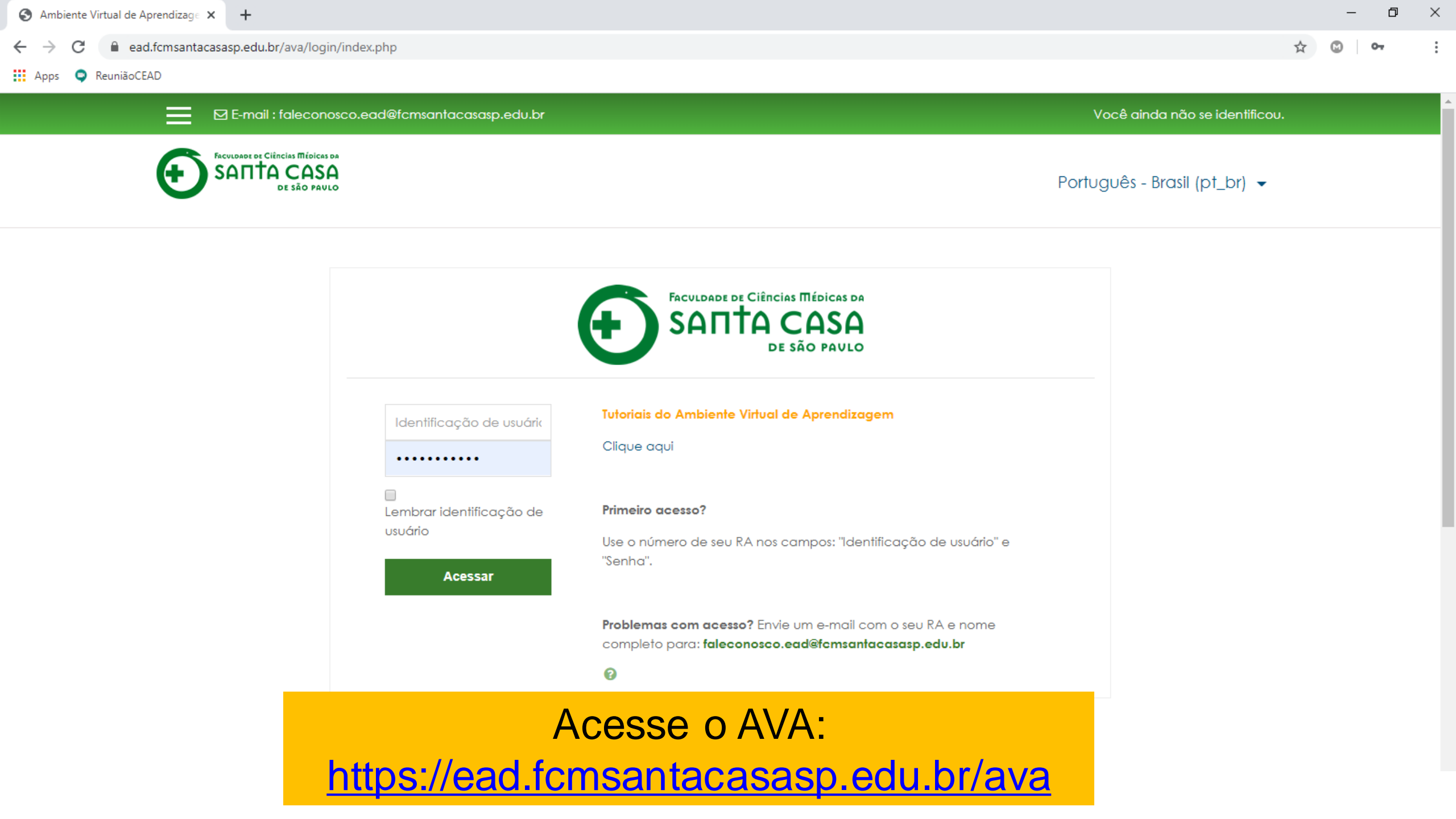

#### E-mail : faleconosco.ead@fcmsantacasasp.edu.br

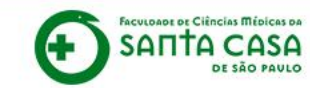

Português - Brasil (pt\_br) -

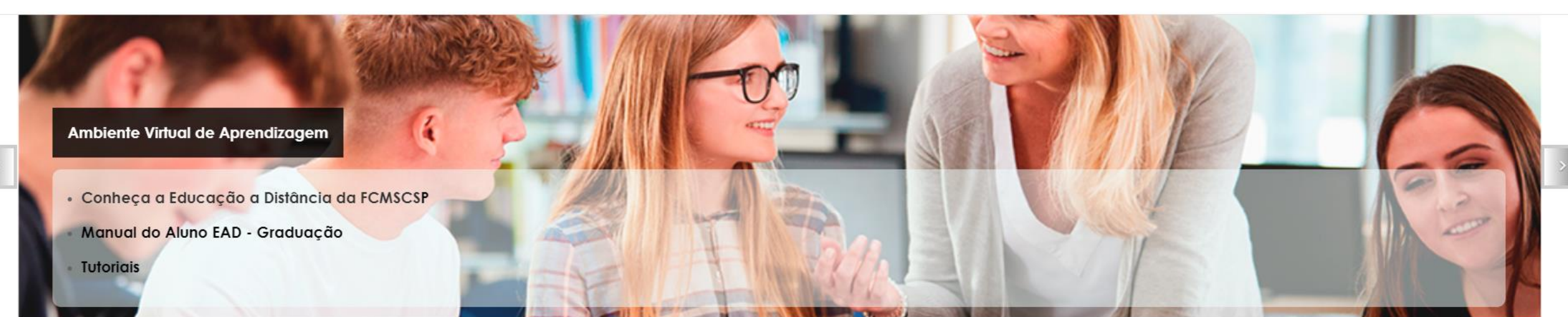

#### Meus cursos

💱 Pós-Graduação Lato Sensu em Perícias Médicas / Medicina Legal

ÚLTIMOS AVISOS

6 Abr, 14:18 Manoel Carlos Sampaio de Almeida Ribeiro Escolas Abertas Tópicos antigos ...

#### Acesse o curso

#### E-mail : faleconosco.ead@fcmsantacasasp.edu.br

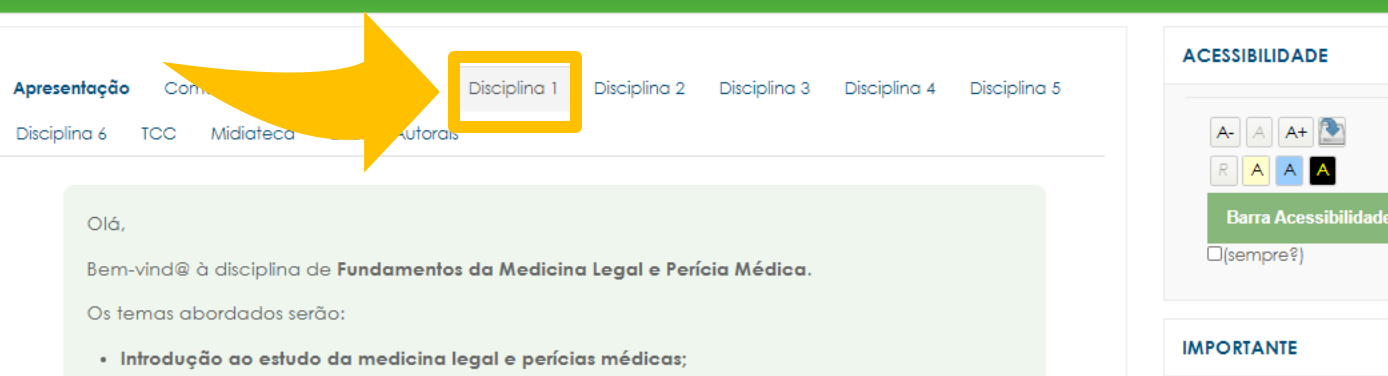

🔔 🗩 aluno teste 🔍

Cronograma de aulas

- Perícias e Peritos;
- Documentos médico-legais;
- Noções de Direito;
- Traumatologia forense.

Espera-se que ao final desta disciplina você seja capaz de:

- Descrever conceitos básicos da doutrina médico-legal;
- Identificar as áreas de atuação em perícias médicas;
- Reconhecer os tipos de documentos médico-legais utilizados nas perícias médicas;
- Descrever noções básicas de Direito aplicado às perícias médicas.

Você deve acessar os materiais na sequência indicada abaixo:

1 - Participar da aula presencial ou por videoconferência;

2 - Estudar os materiais indicados no item Leituras de Referência.

#### Importante!

Para saber se aula será presencial ou por videoconferência, acesse o **Cronograma da Disciplina**, disponível na guia Apresentação.

Para acessar os livros digitais é necessário que você faça o login na <u>Área Restrita (Novo Portal)</u> da Faculdade. Orientações no <u>Tutorial - Minha Biblioteca</u>.

Dúvidas ou dificuldade no acesso às atividades? Entre em contato com o faleconosco.ead@fcmsantacasasp.edu.br (Canal exclusivo para dúvidas tecnológicas!).

#### **Recursos Didáticos**

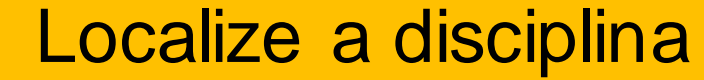

Para saber se aula sera presencial ou por videoconterencia, acesse o cronograma aa Discipiina, aisponivel na

guia Apresentação.

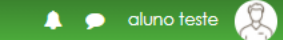

| Apresentação Comunic                                                                                                    | ração Ambientação Dis |  | Discipling 3 | Discipling 4 | Discipling 5 | ACESSIBILIDA       |
|----------------------------------------------------------------------------------------------------|-----------------------|--|--------------|--------------|--------------|--------------------|
| Disciplina 6 TCC Midiateca Direitos Autorais                                                                                                    |                       |  |              |              |              | A- A A             |
| Olá,                                                                                                    |                       |  |              |              |              | R A A<br>Barra Ace |
| Bem-vind@ à disciplina de <b>Fundamentos da Medicina Legal e Perícia Médica</b> .                                                                                                    |                       |  |              |              |              | □(sempre?          |
| <ul> <li>Os temas abordados serao:</li> <li>Introdução ao estudo da medicina legal e perícias médicas;</li> <li>Perícias e Peritos;</li> <li>Documentos médico-legais;</li> <li>Noções de Direito;</li> </ul> |                       |  |              |              |              | IMPORTANTE         |
|                                                                                                    |                       |  |              |              |              | Cronograma d       |

Traumatologia forense.

Espera-se que ao final desta disciplina você seja capaz de:

- Descrever conceitos básicos da doutrina médico-legal;
- Identificar as áreas de atuação em perícias médicas;
- Reconhecer os tipos de documentos médico-legais utilizados nas perícias médicas;
- Descrever noções básicas de Direito aplicado às perícias médicas.

Você deve acessar os materiais na sequência indicada abaixo:

1 - Participar da aula presencial ou por videoconferência;

2 - Estudar os materiais indicados no item Leituras de Referência.

#### Importante!

Para saber se aula será presencial ou por videoconferência, acesse o Cronograma da Disciplina, disponível na guia Apresentação.

Para acessar os livros digitais é necessário que você faça o login na Área Restrita (Novo Portal) da Faculdade. Orientações no **Tutorial - Minha Biblioteca**.

Dúvidas ou dificuldade no acesso às atividades? Entre em contato com o faleconosco.ead@fcmsantacasasp.edu.br (Canal exclusivo para dúvidas tecnológicas!).

#### **Recursos Didáticos**

Videoconferência Para saber se aula será presencial ou por videocon guia Apresentação.

#### Acesse a videoconferência na data e horário programados

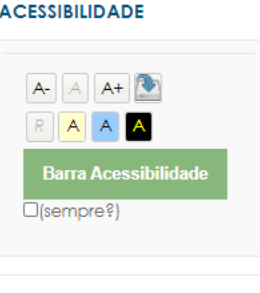

ronograma de aulas

# Configurações do G-Meet no Computador/Notebook

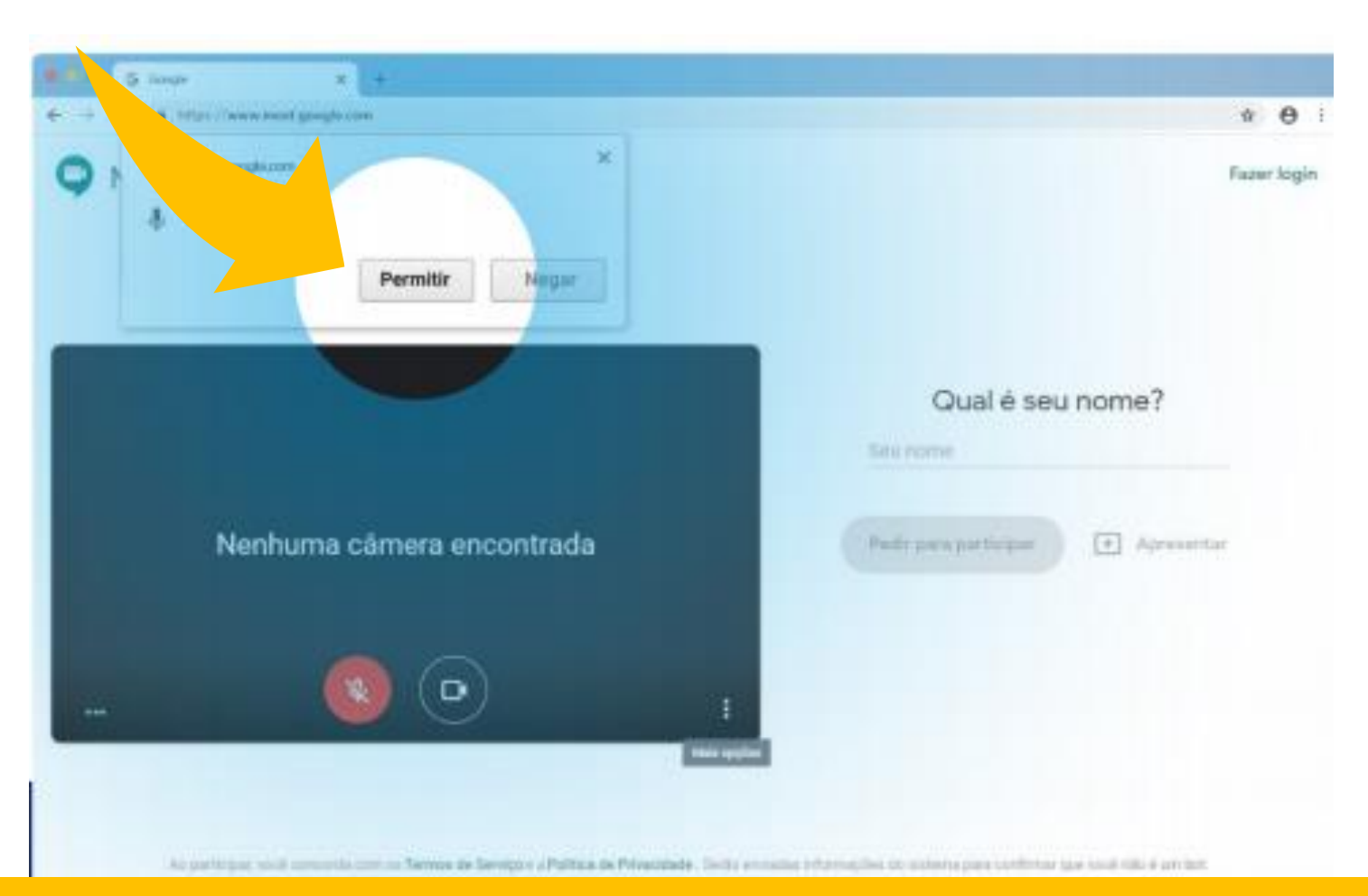

Ao clicar no link da videoconferência o navegador da internet pode solicitar algumas autorizações, como utilizar o microfone e a câmera. Permita a utilização.

### Entrando na videoconferência

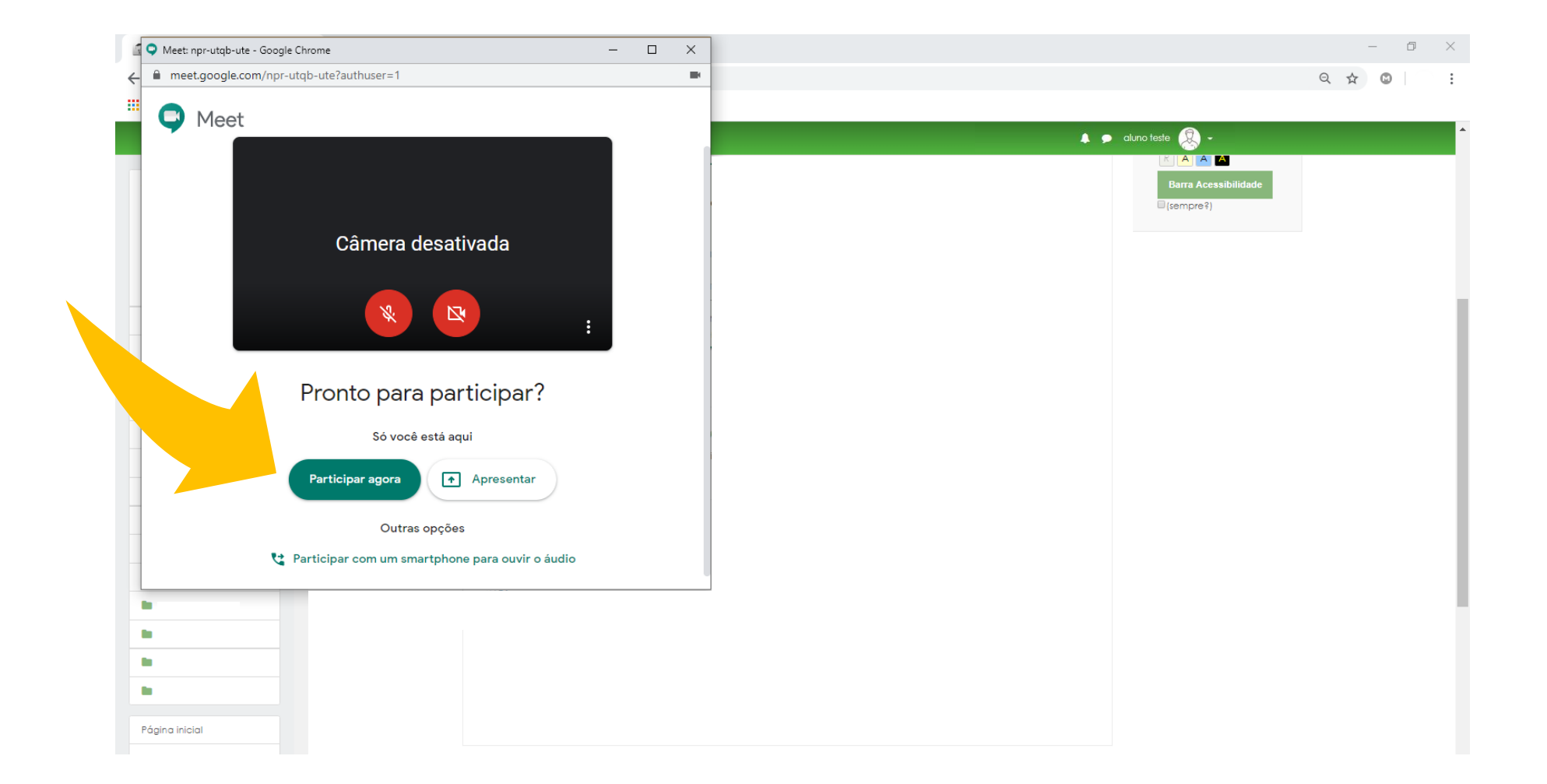

### Ao entrar na videoconferência desabilite o microfone

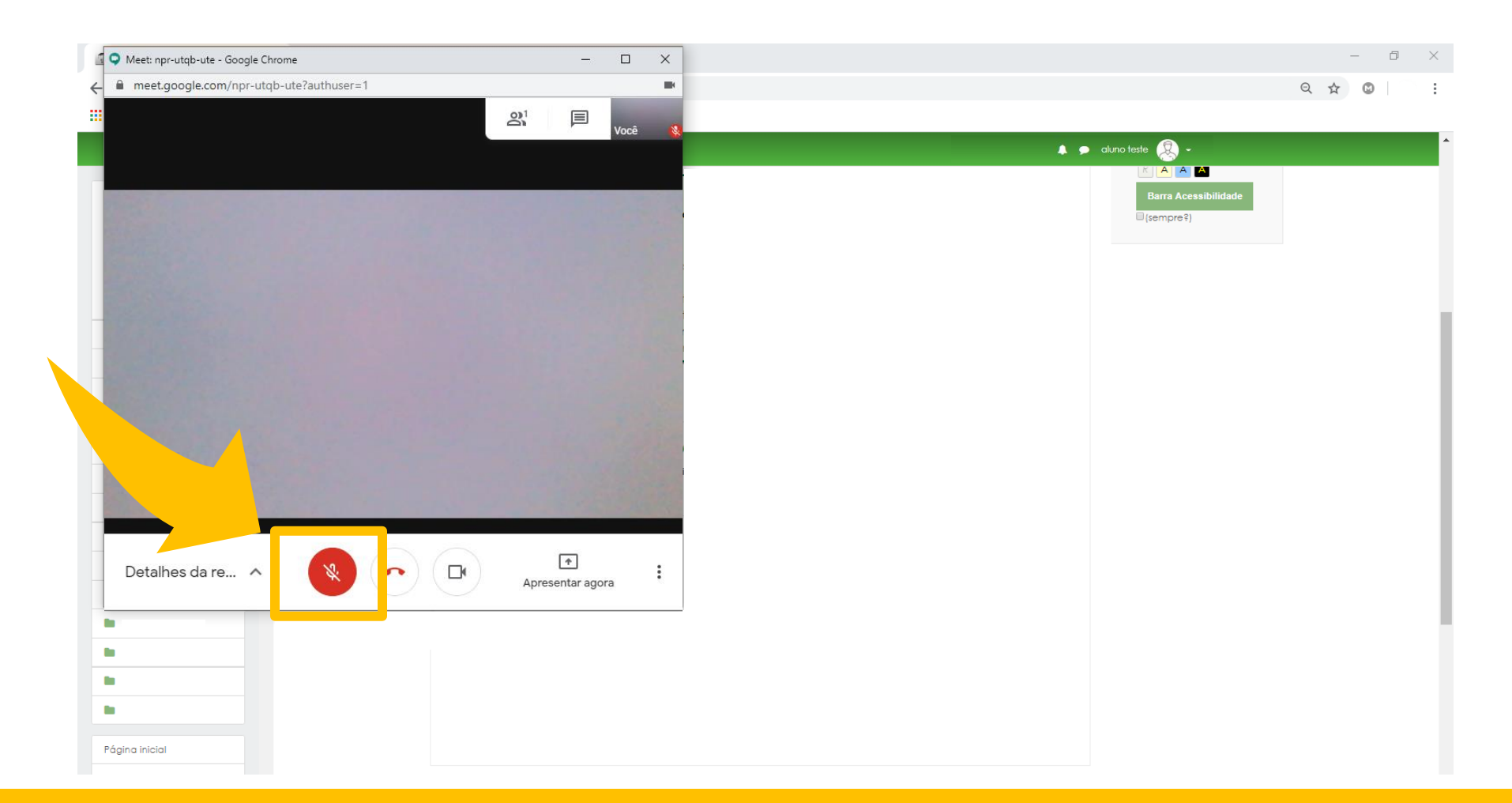

Clique no ícone para desativar.

Este processo evita o ruído e microfonia durante a aula do professor(a).

### Fixe a tela de apresentação do professor(a)

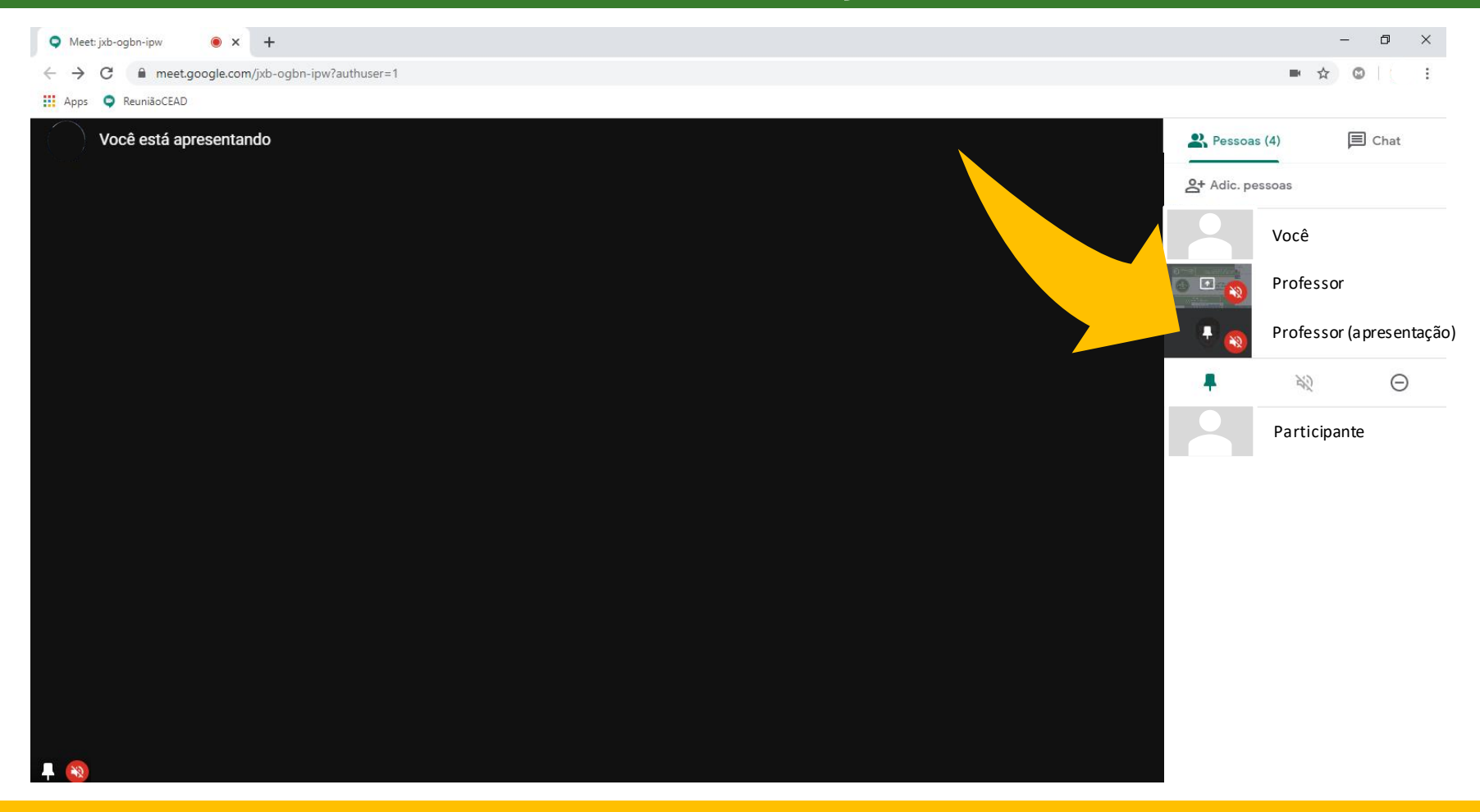

Em pessoas, o(a) professor(a) terá duas telas: a da câmera e da apresentação. Clique na tela de apresentação.

### Fixe a tela de apresentação do professor(a)

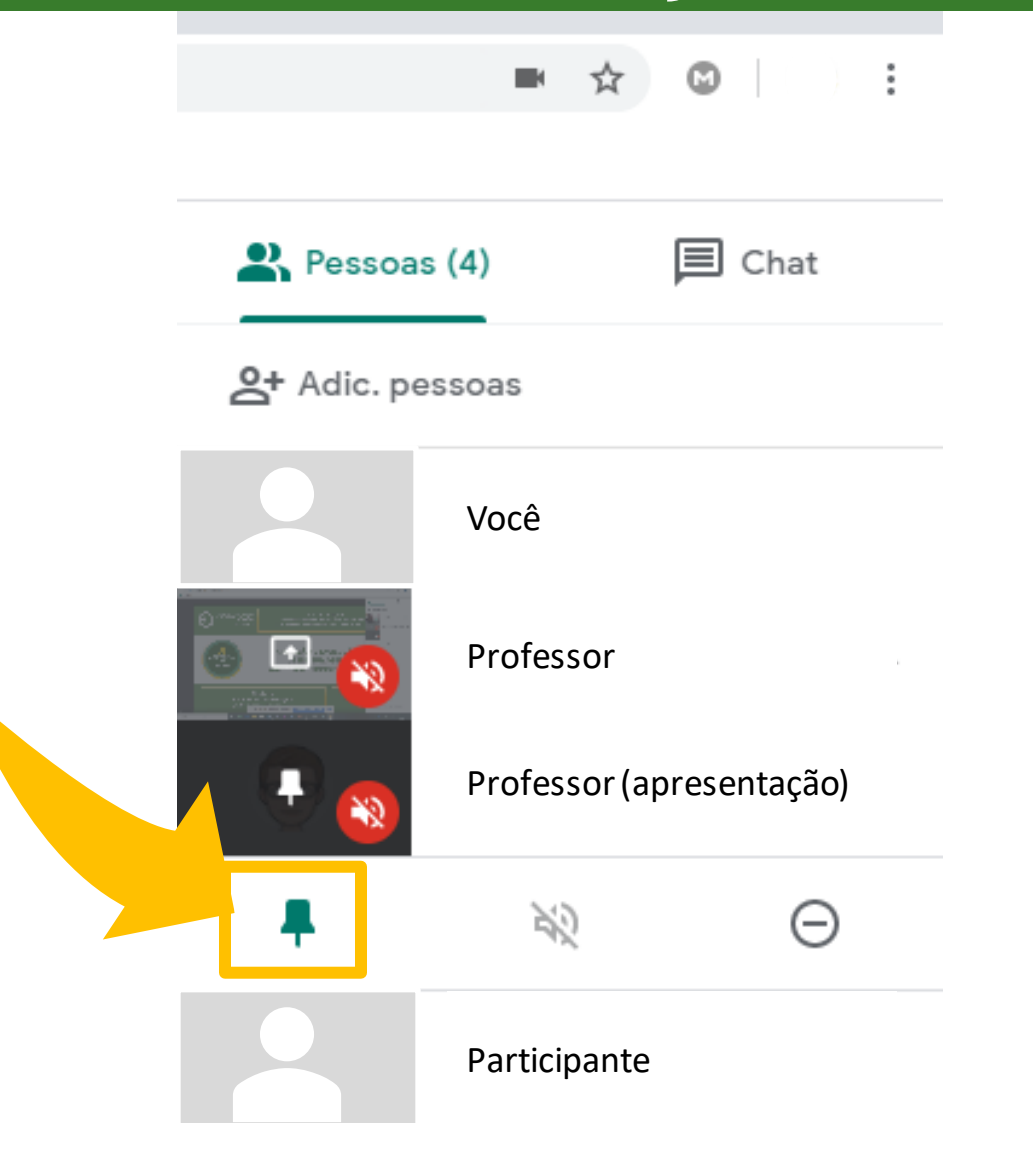

#### Clique no pino para fixar a tela de apresentação.

# Dúvidas durante a aula

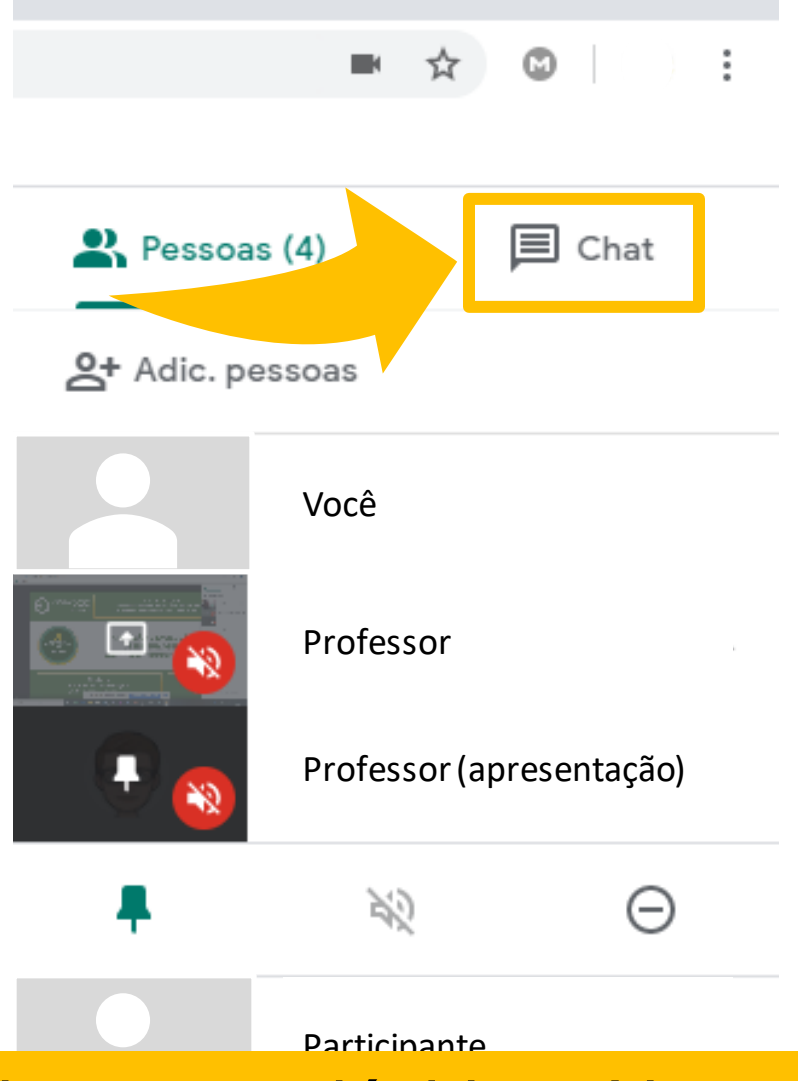

Utilize o Chat para tirar suas dúvidas. No momento adequado o professor interromperá a aula e esclarecerá as dúvidas.

Baixe o aplicativo Hangouts Meet

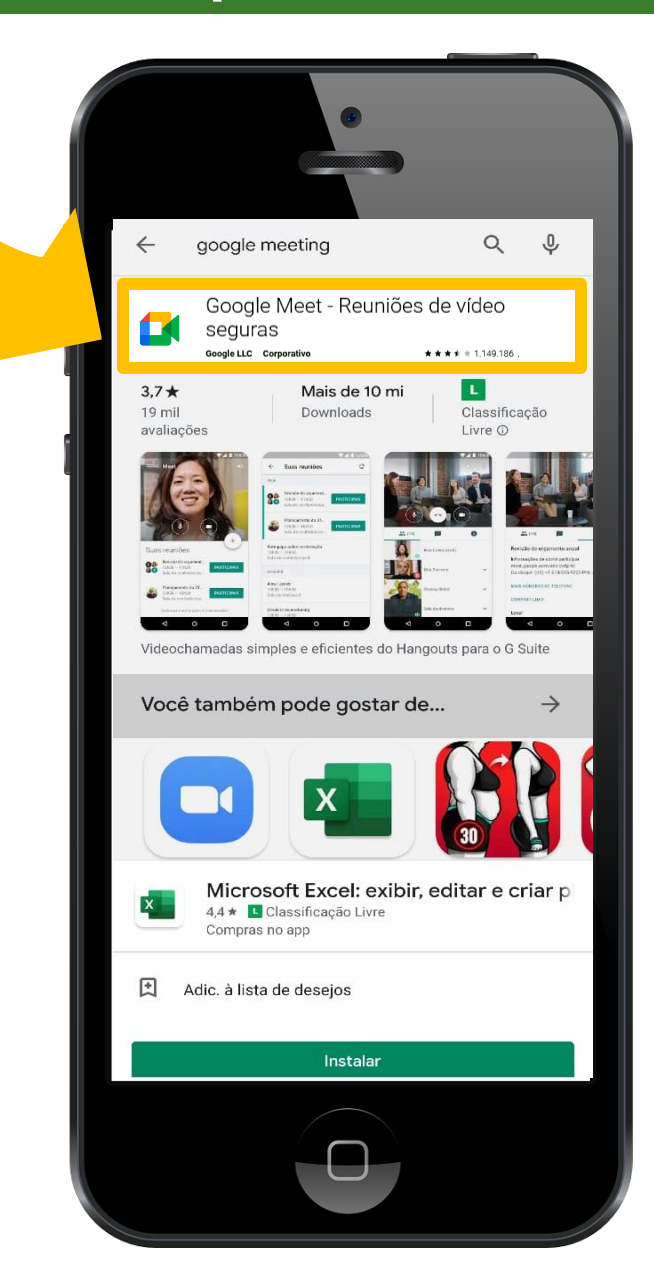

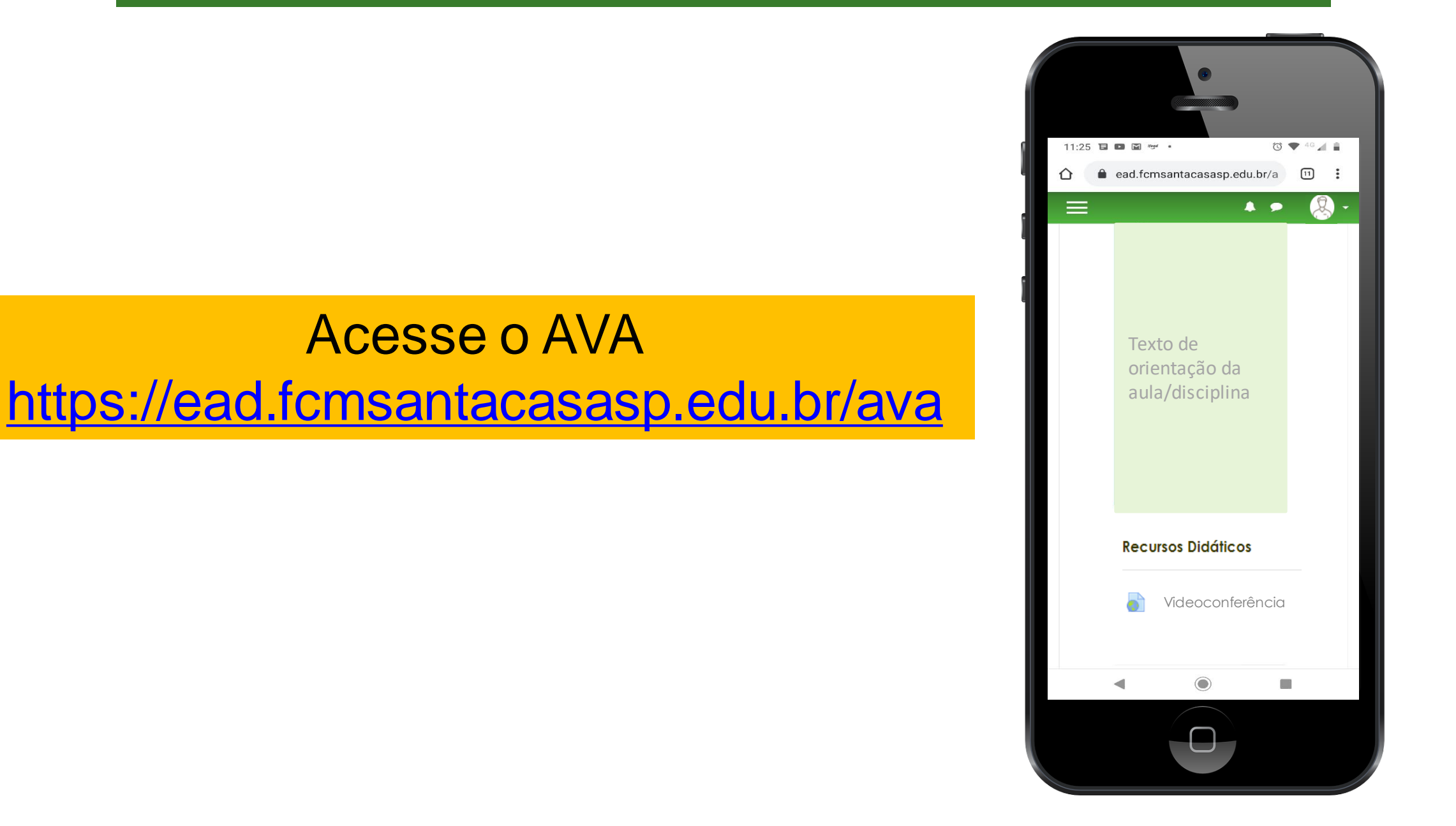

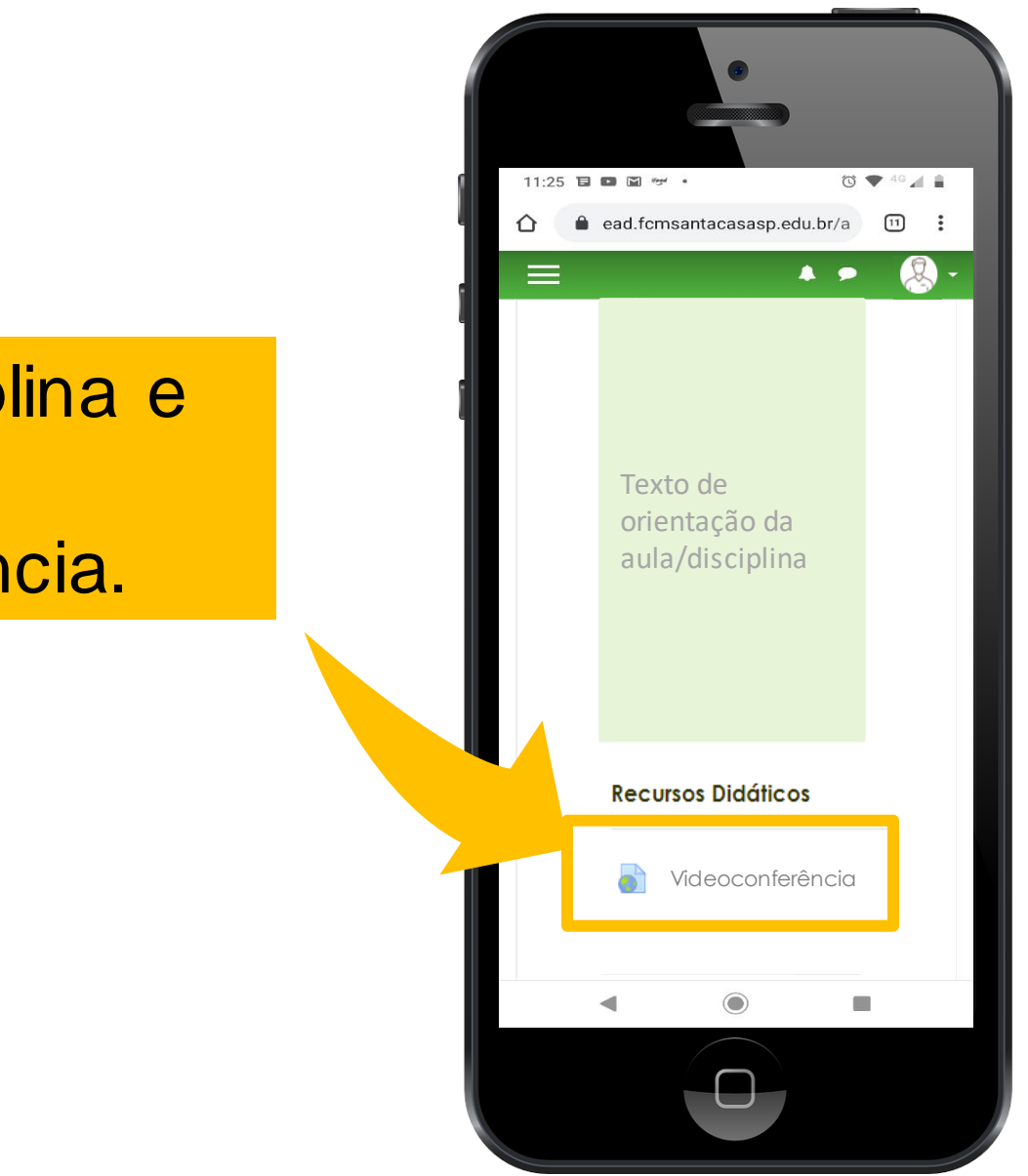

Acesse a disciplina e localize a videoconferência.

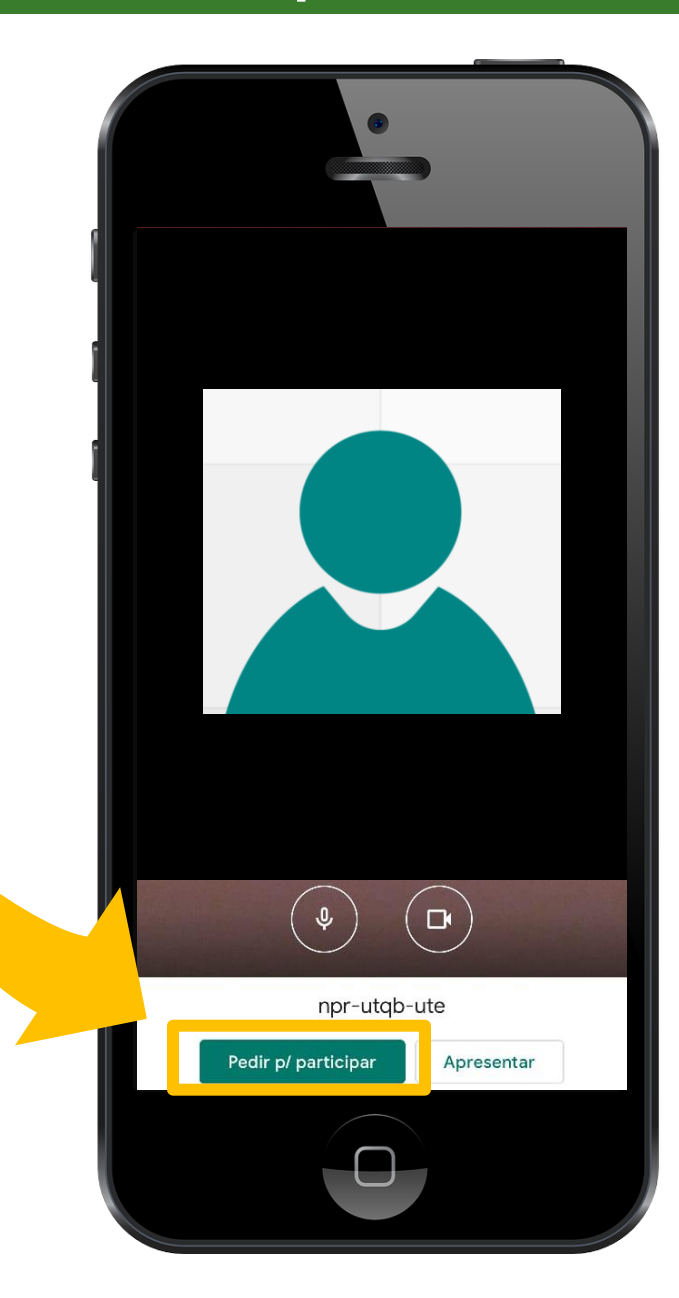

Clique em pedir para participar e aguarde a autorização do(a) professor(a).

### Ao entrar na videoconferência desabilite o microfone

Clique no ícone para desativar. Este processo evita o ruído e microfonia durante a aula.

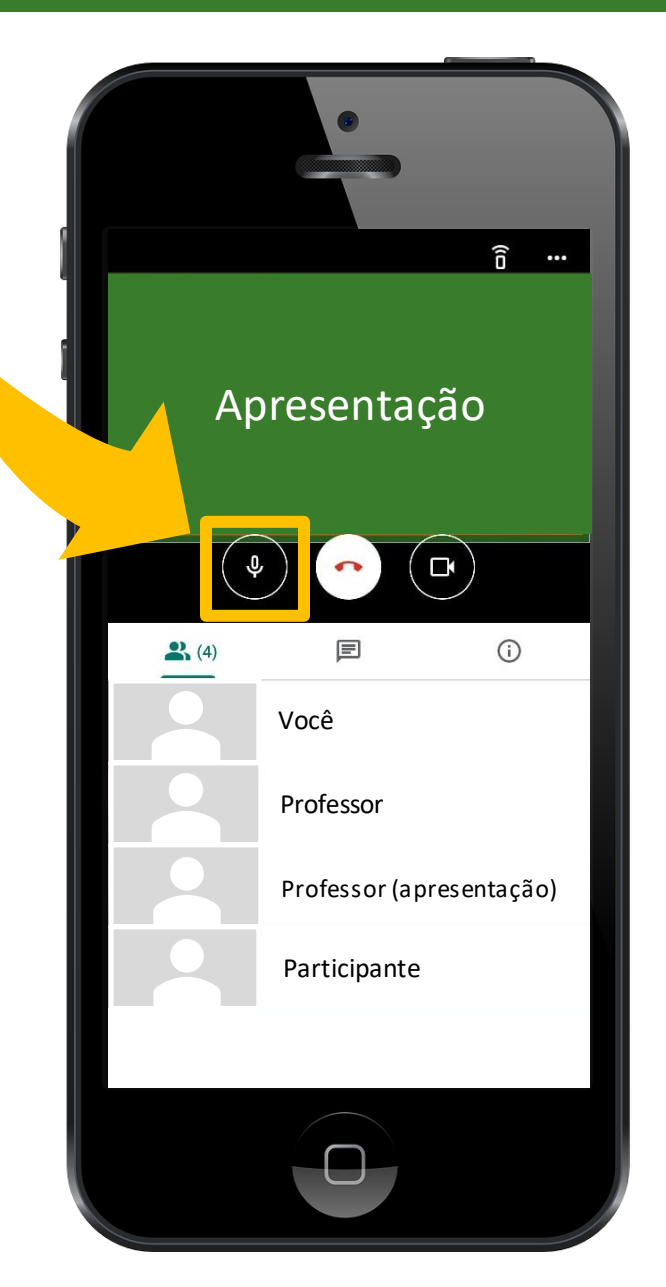

# Fixe a tela de apresentação do professor(a)

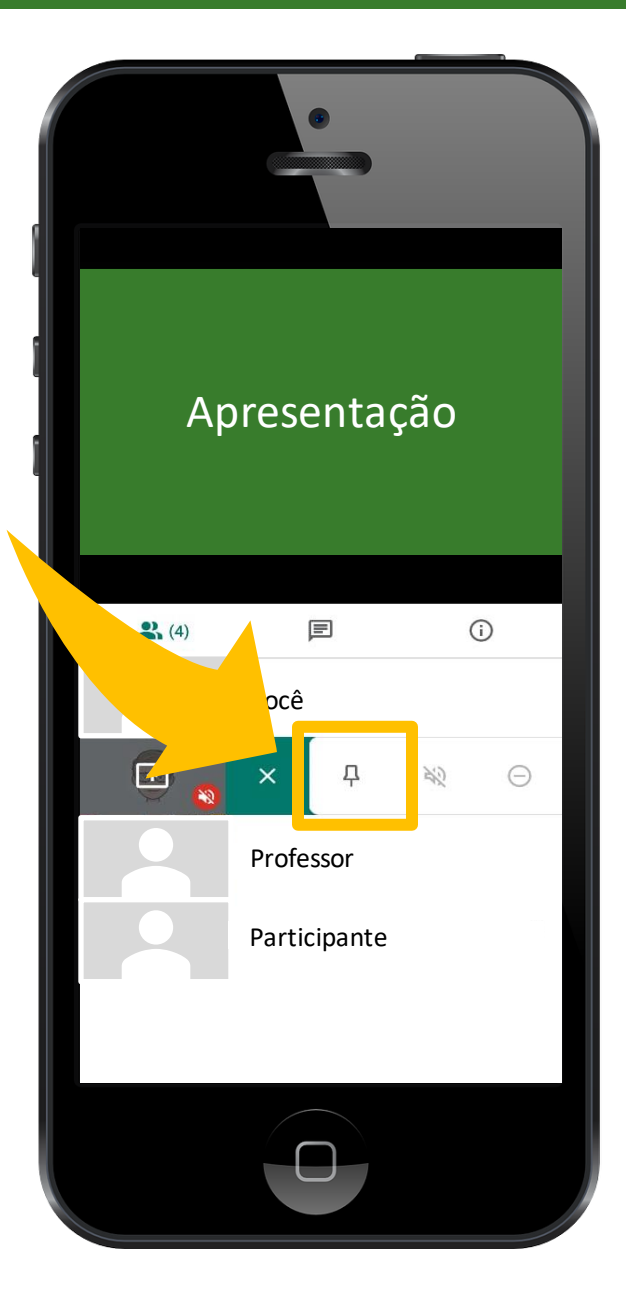

Localize a tela de apresentação do(a) professor(a) e clique no pino para fixar a tela de apresentação.

### Dúvidas durante a aula

Utilize o Chat para tirar suas dúvidas. No momento adequado o professor interromperá a aula e esclarecerá as dúvidas.

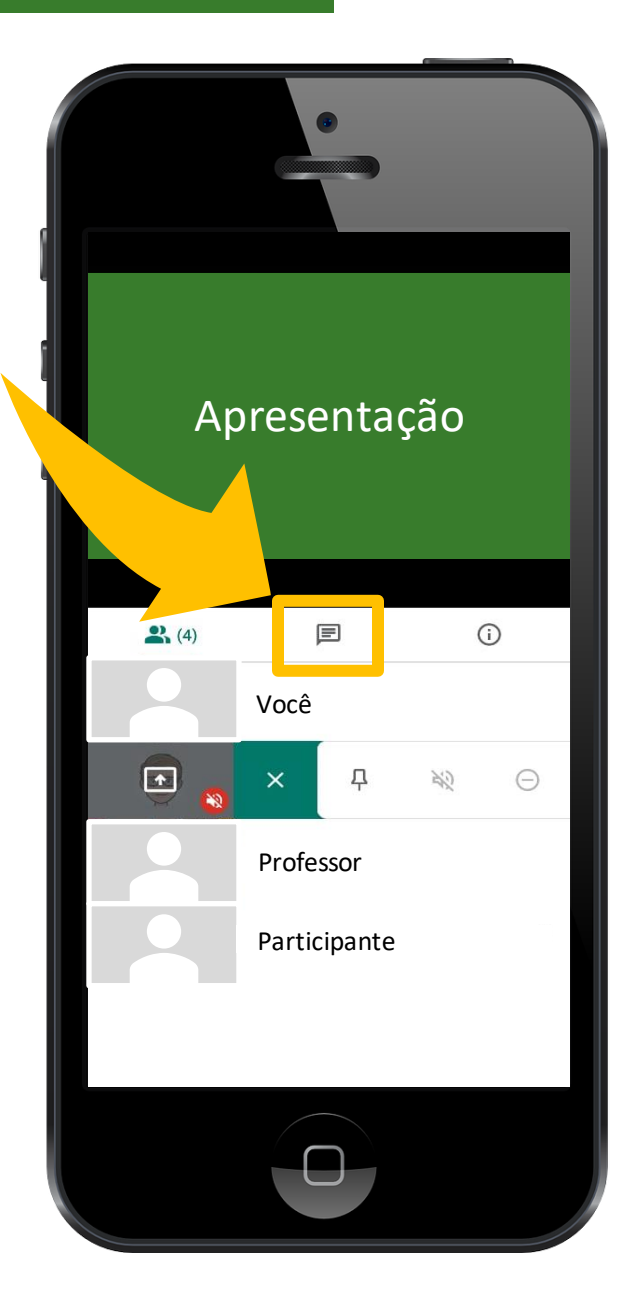

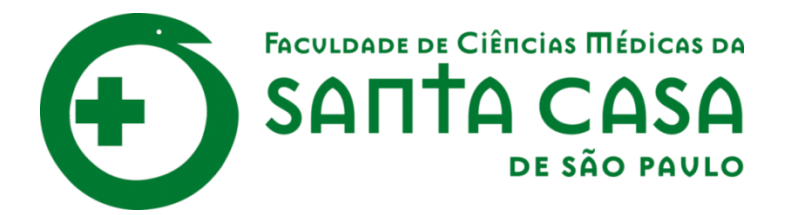

# CEAD

Coordenadoria de Educação a Distância

FAVC

Fundação Arnaldo Vieira de Carvalho